19ο Ετήσιο Συνέδριο του Συνδέσμου Επιστημών Χρηματοοικονομικής και Λογιστικής Ελλάδος (Η.F.A.A.)

## Cisco Webex Meetings – Οδηγίες εγκατάστασης και χρήσης

Τα βήματα 2 έως 4 θα εκτελεστούν μόνο την πρώτη φορά. Όσοι έχετε ήδη εγκαταστήσει την εφαρμογή δεν χρειάζεται να το κάνετε ξανά.

1. Θα λάβετε ένα παρόμοιο e-mail, αυτό υποδηλώνει την πρόσκληση στην τηλεδιάσκεψη. Στη συνέχεια θα πατήσετε την πράσινη ένδειξη Join Meeting και αυτόματα θα μεταβείτε στην σελίδα της Cisco.

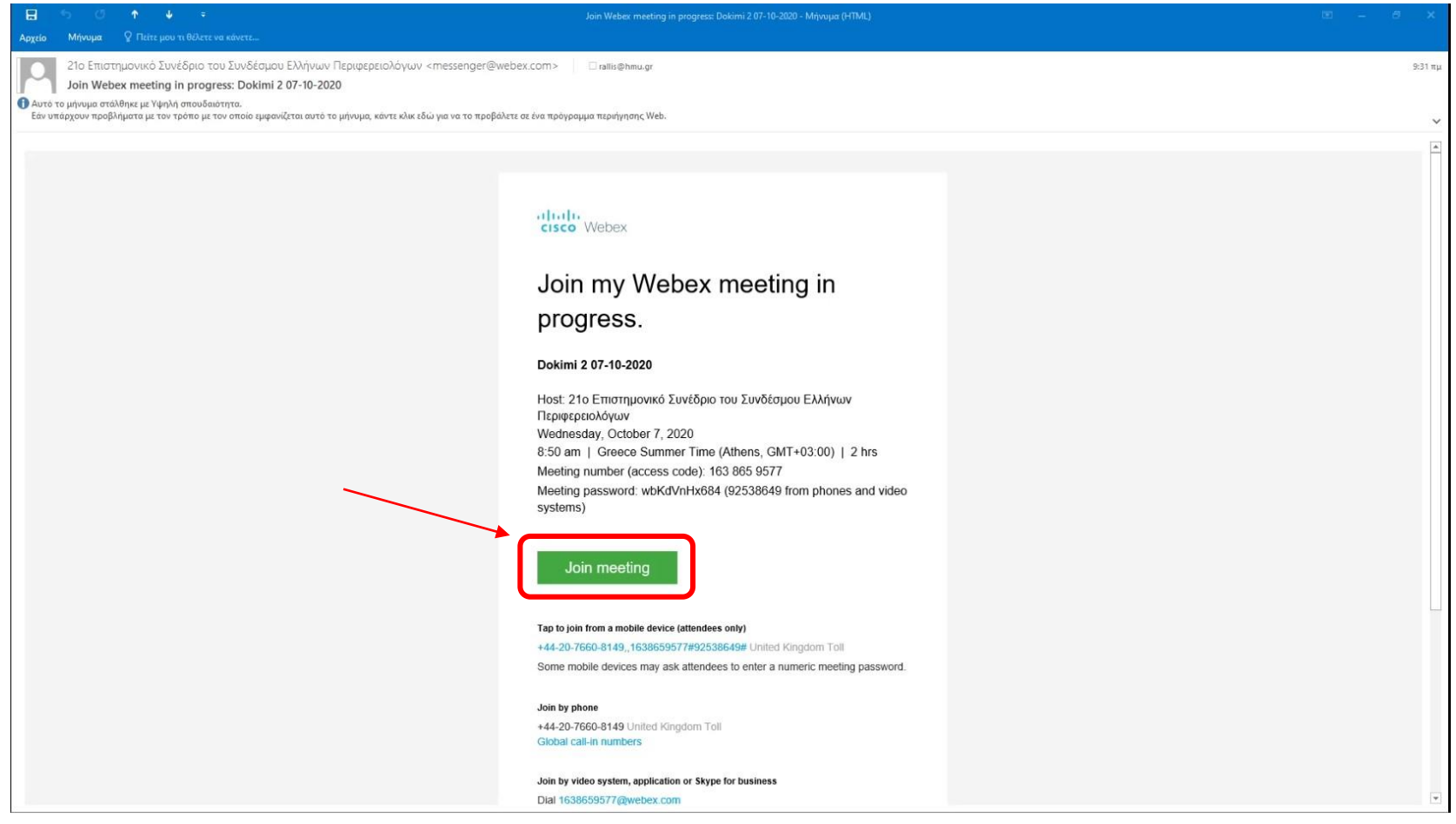

2. Στο μήνυμα που θα εμφανιστεί επιλέγετε Αποθήκευση αρχείου.

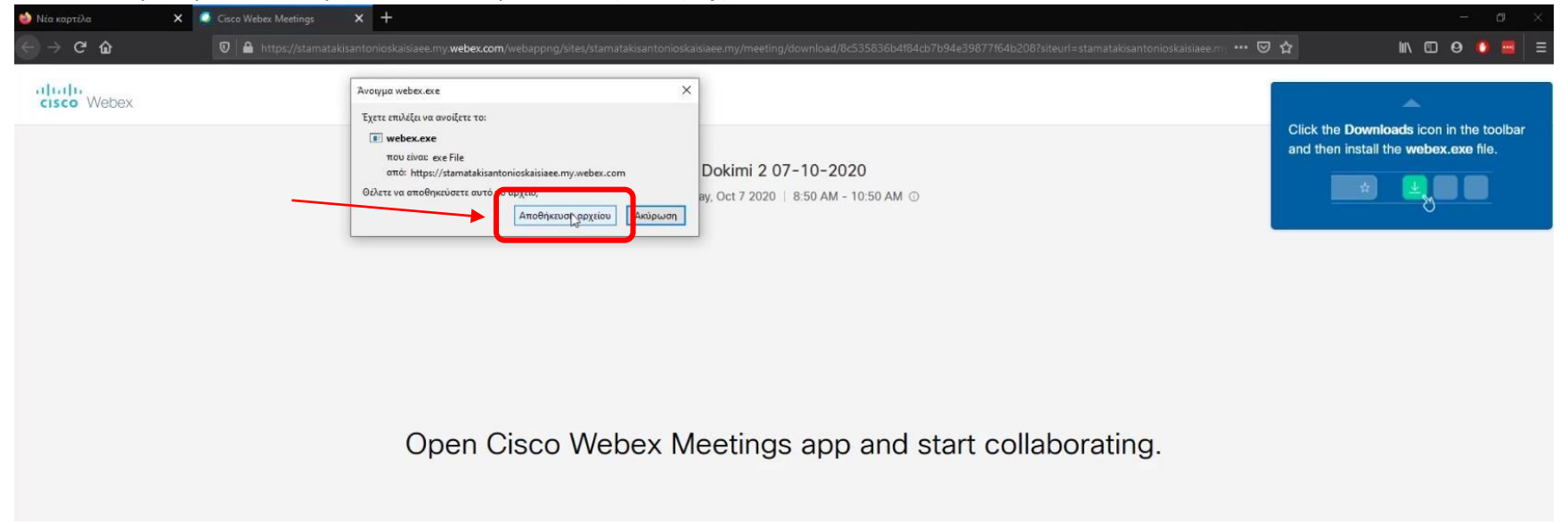

3. Στη συνέχεια πατάτε το εικονίδιο **Λήψεων** και έπειτα κάνετε κλικ στο αρχείο **webex.exe**, αυτό θα πραγματοποιήσει την εγκατάσταση του προγράμματος.

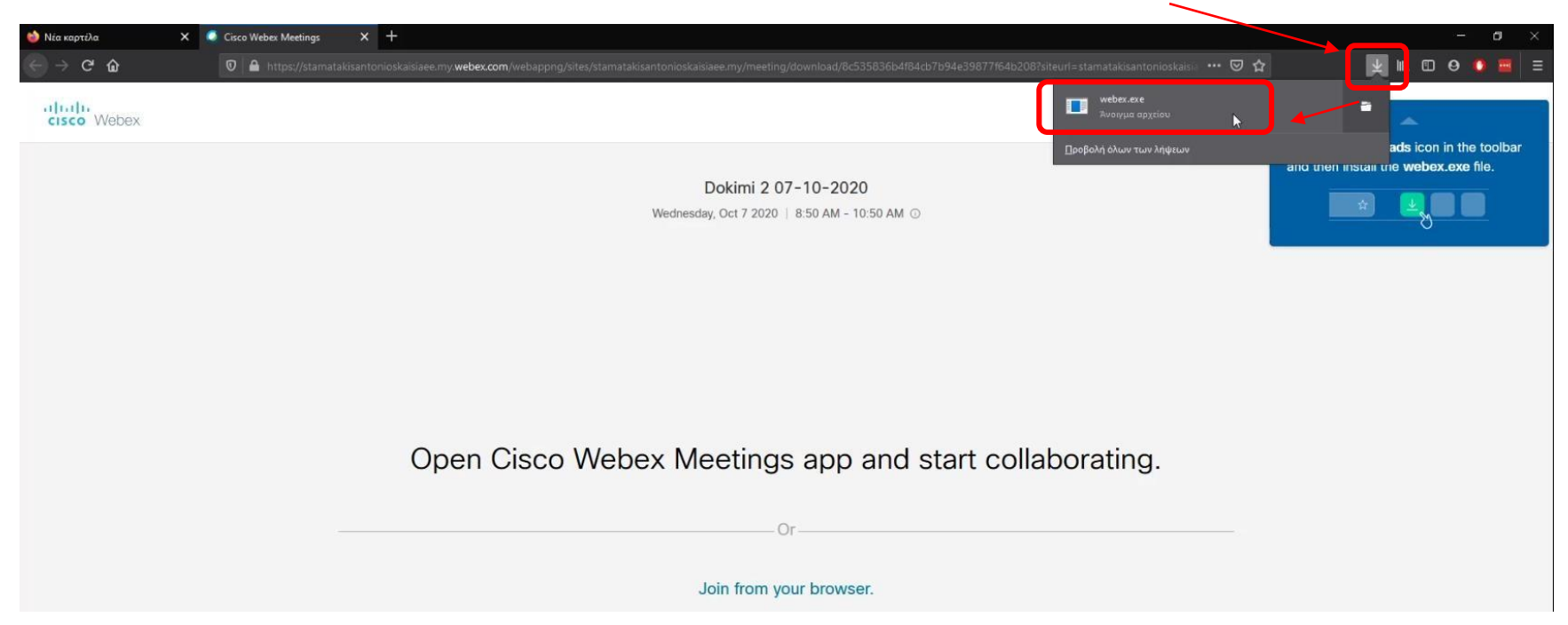

 Όταν ολοκληρωθεί η εγκατάσταση θα εμφανιστεί το ακόλουθο παράθυρο, εκεί πρέπει να συμπληρώσετε τα προσωπικά σας στοιχεία (όνομα, επώνυμο και e-mail) και να πατήσετε το κουμπί Next.

| 😂 Νία καρτίλα | 🗙 🥥 Cisco Webex Meetings 🛛 🗙 🕂 |                          |                                                                                                    |                                   |    | – ø ×           |
|---------------|--------------------------------|--------------------------|----------------------------------------------------------------------------------------------------|-----------------------------------|----|-----------------|
| (e) ⇒ c ⊕     |                                |                          |                                                                                                    |                                   |    | ¥ IN ED 0 🚺 🗏 🗏 |
| cisco Webex   |                                |                          |                                                                                                    |                                   |    |                 |
|               |                                | Cisco Webex Meetings     | Dokimi 2 07-10-2020<br>LISO AM - 10:50 AM<br>Inter your information<br>Inter your information<br>Not<br>Aiready have an account? Sym in<br>More ways to sign in<br>Control Control C | © ×                               |    |                 |
|               |                                |                          |                                                                                                    |                                   |    |                 |
|               | If you                         | don't see a message from | your browser, open the desktop app. Don't have                                                                                                    | e the desktop app? Download it no | w. |                 |
|               |                                |                          |                                                                                                    |                                   |    |                 |

5. Στο επόμενο παράθυρο πατάτε το κουμπί Got it

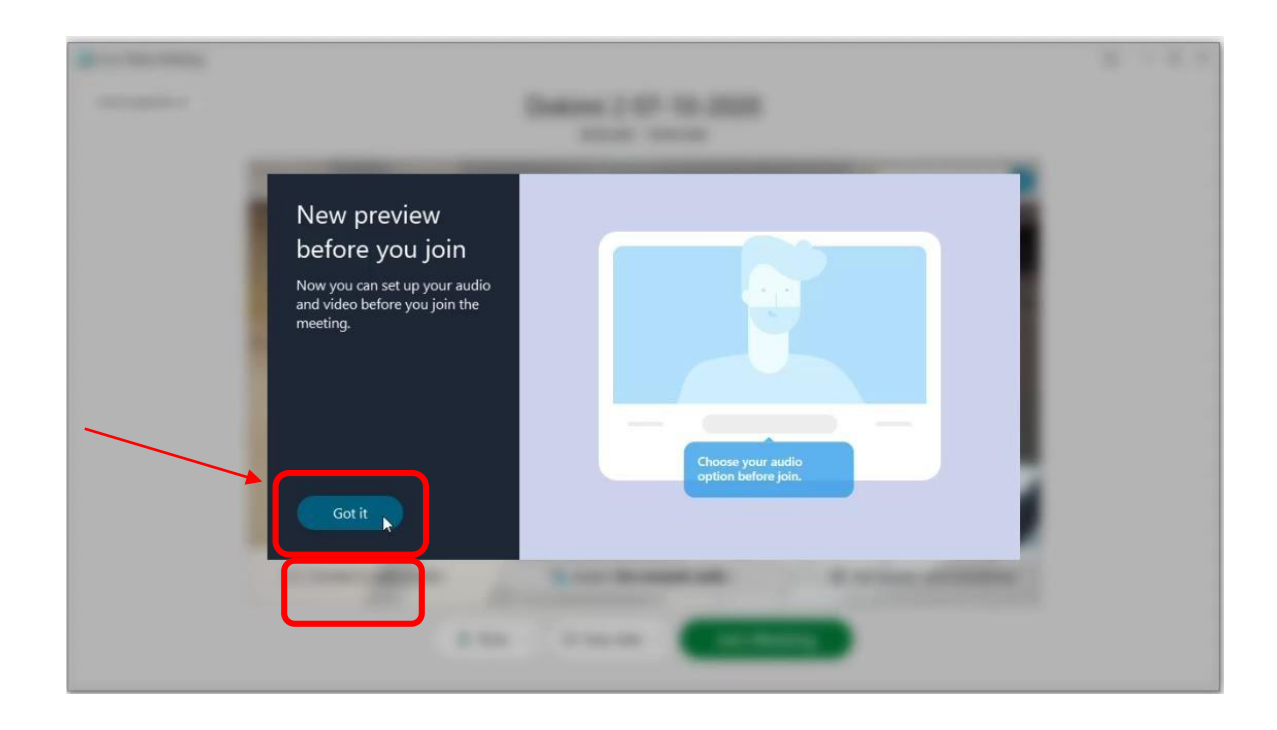

6. Πατάτε το πράσινο κουμπί Join Meeting για να συμμετέχετε στην τηλεδιάσκεψη.

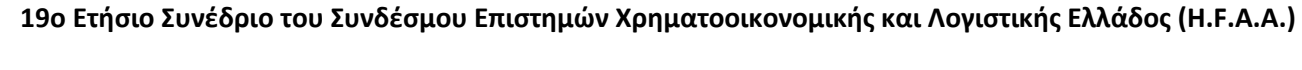

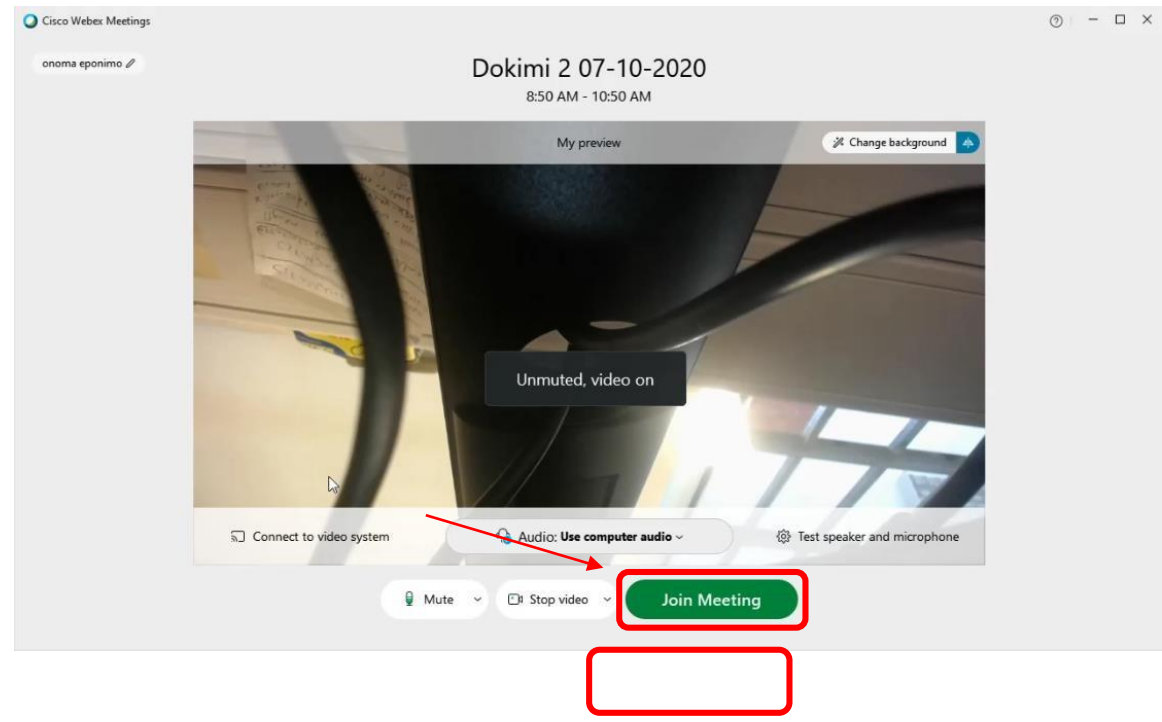

7. Στη συνέχεια περιμένετε μέχρι να σας αποδεχθεί ο διαχειριστής.

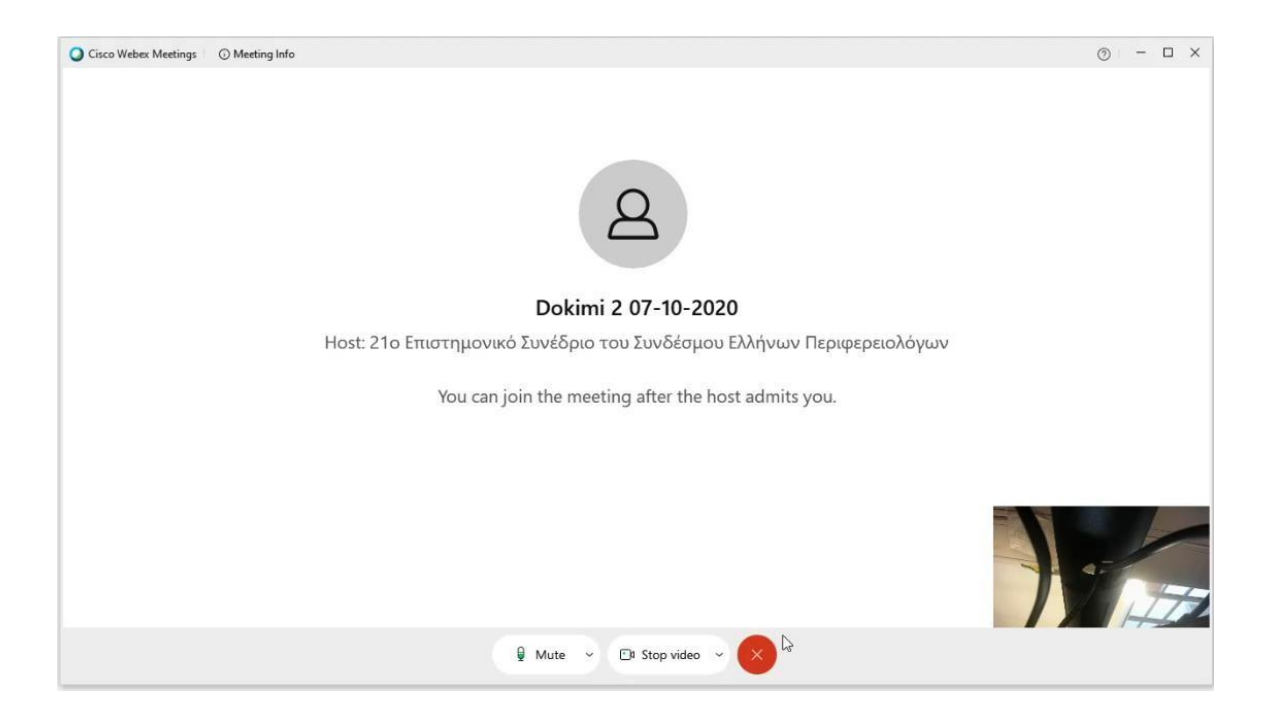

8. Αφού ολοκληρωθεί η αποδοχή σας από τον διαχειριστή θα εμφανιστεί το παρακάτω παράθυρο που υποδηλώνει πως βρίσκεστε στην τηλεδιάσκεψη. Μπορείτε να διαχειριστείτε το μικρόφωνο και την κάμερα σας από τα παρακάτω κουμπιά.

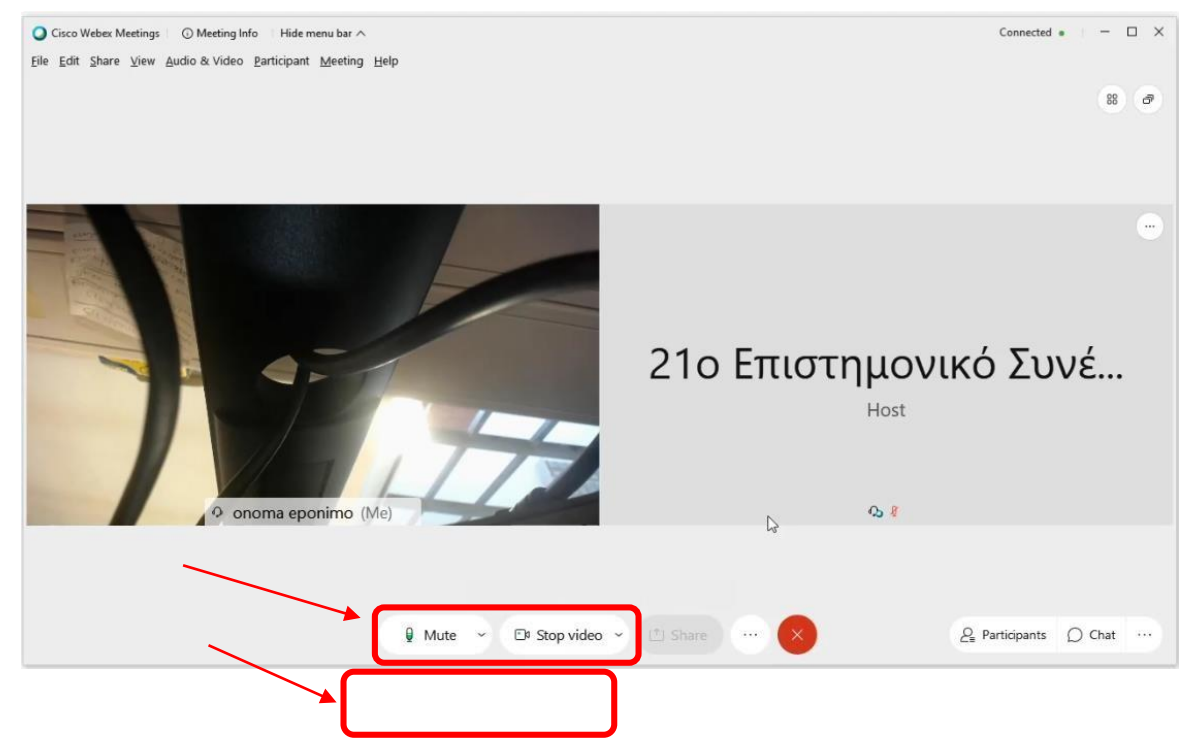

9. Ο διαχειριστής έχει την δυνατότητα να σας κάνει παρουσιαστή και έτσι μπορείτε να μοιραστείτε την επιφάνεια εργασίας σας με τους υπόλοιπους συμμετέχοντες πατώντας το κουμπί **Share**.

## 19ο Ετήσιο Συνέδριο του Συνδέσμου Επιστημών Χρηματοοικονομικής και Λογιστικής Ελλάδος (Η.F.A.A.)

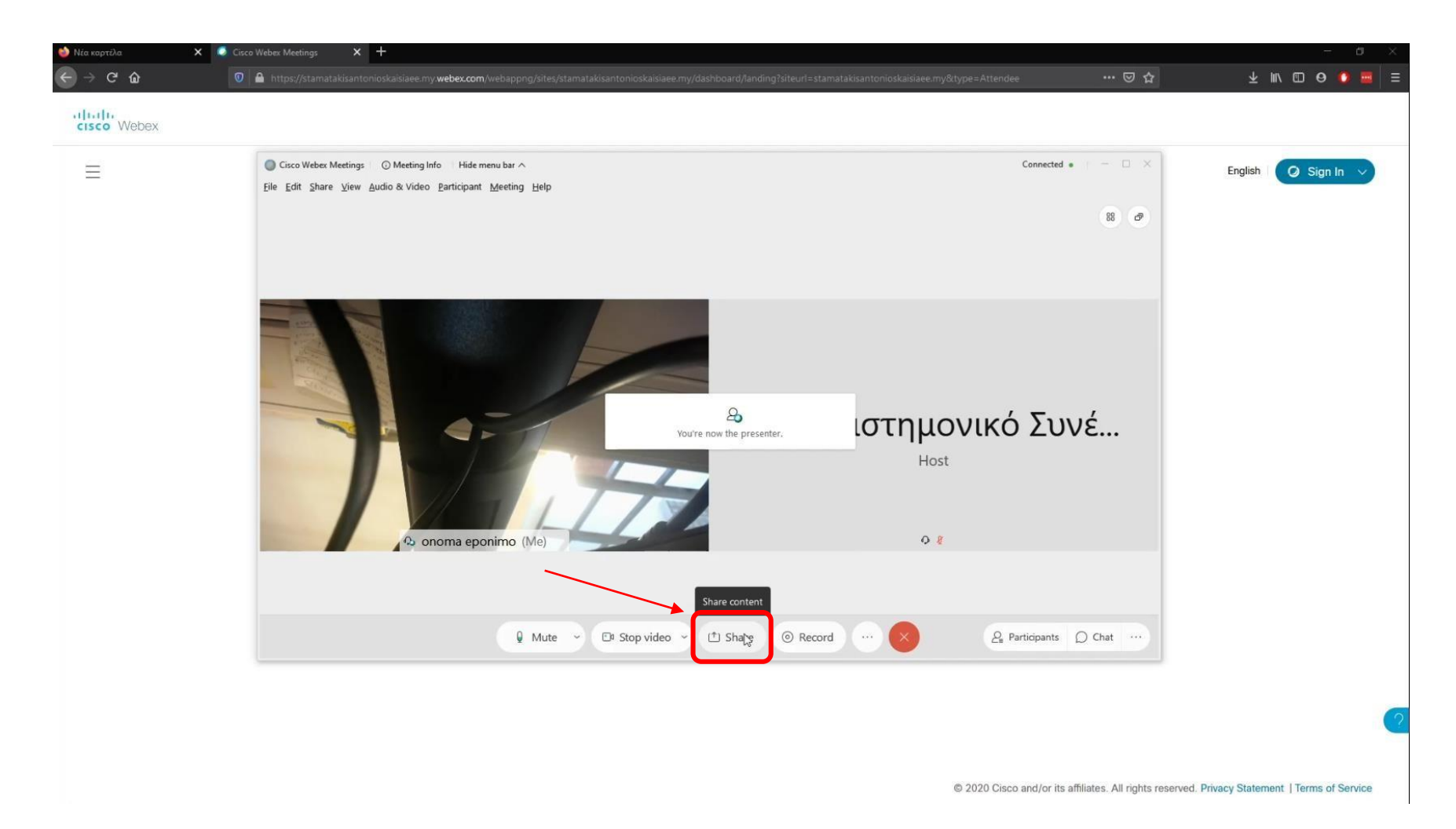

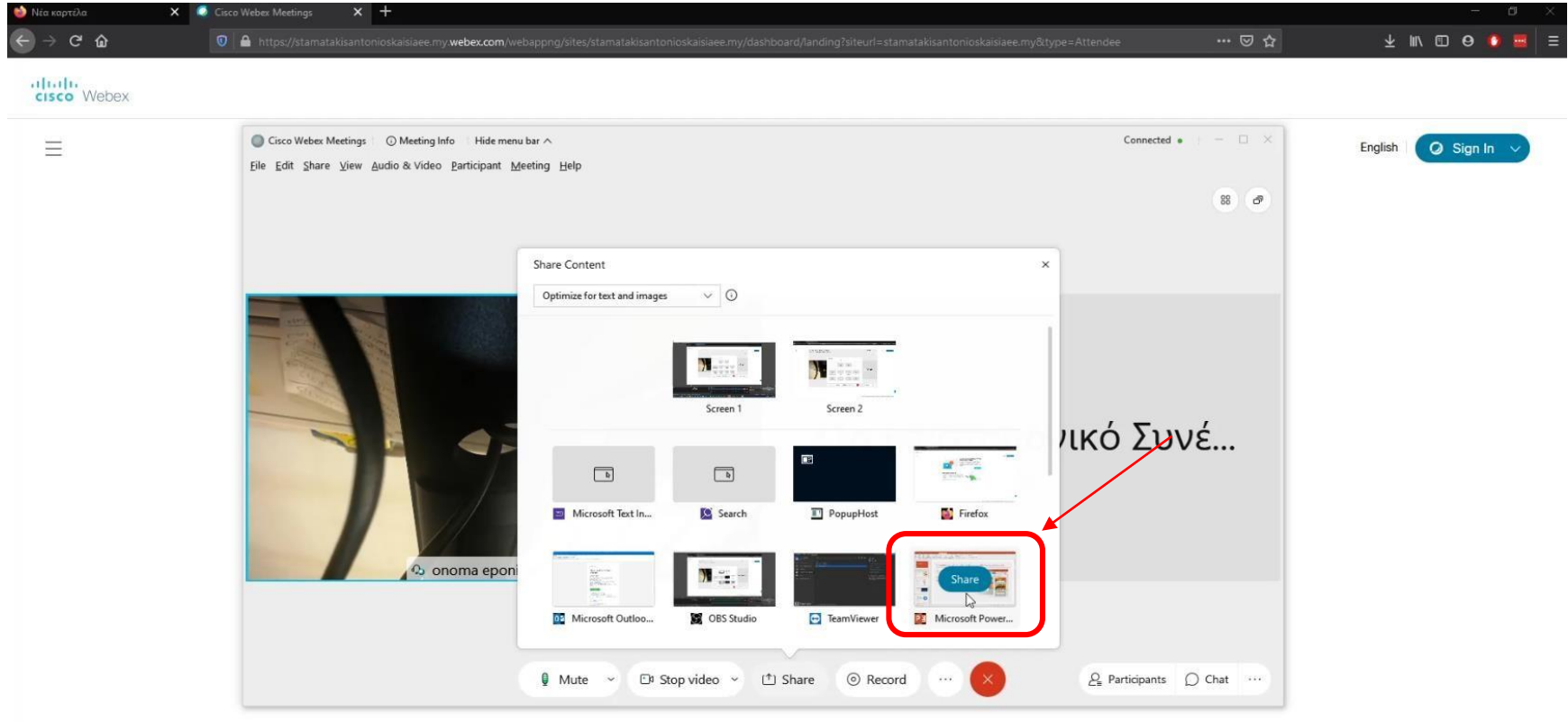

10. Κάνετε κλικ στην παρουσίαση ή οτιδήποτε άλλο θέλετε να μοιραστείτε.

Σελίδα

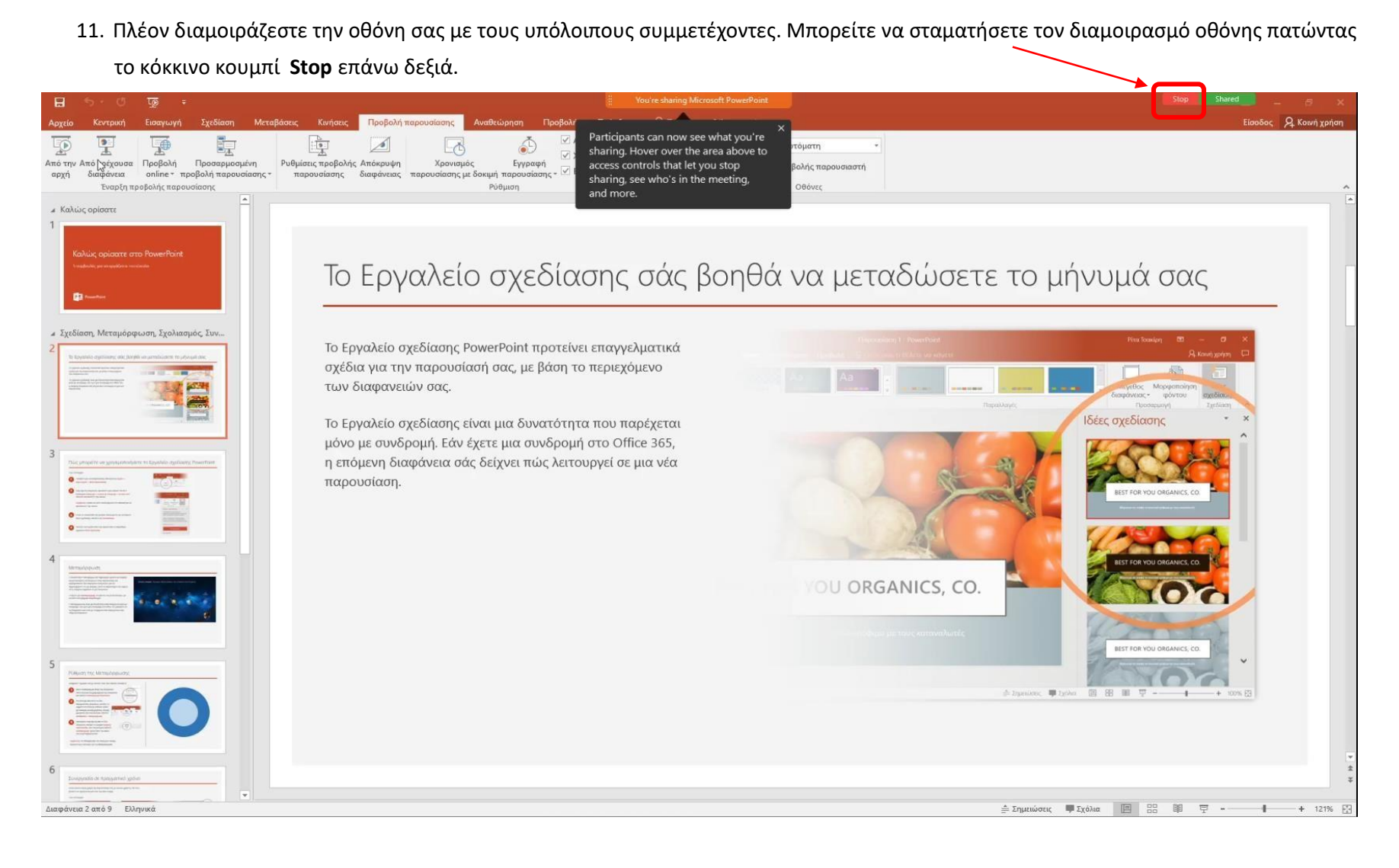

Σελίδα